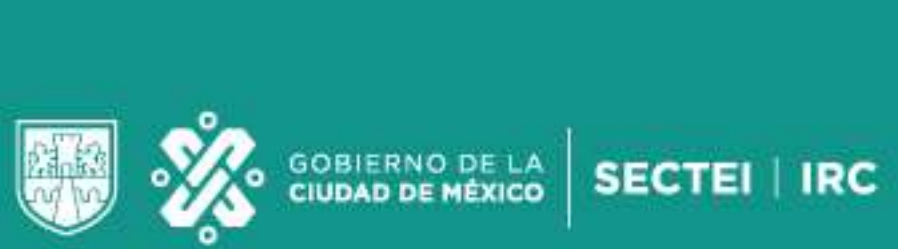

CIUDAD INNOVADORA Y DE DERECHOS

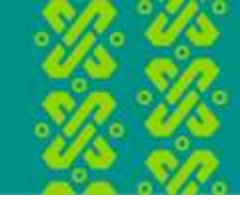

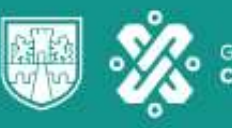

CIUDAD INNOVADORA Y DE DERECHOS

# REGULARIZACIÓN DE LA SEGURIDAD SOCIAL ANTE EL IMSS

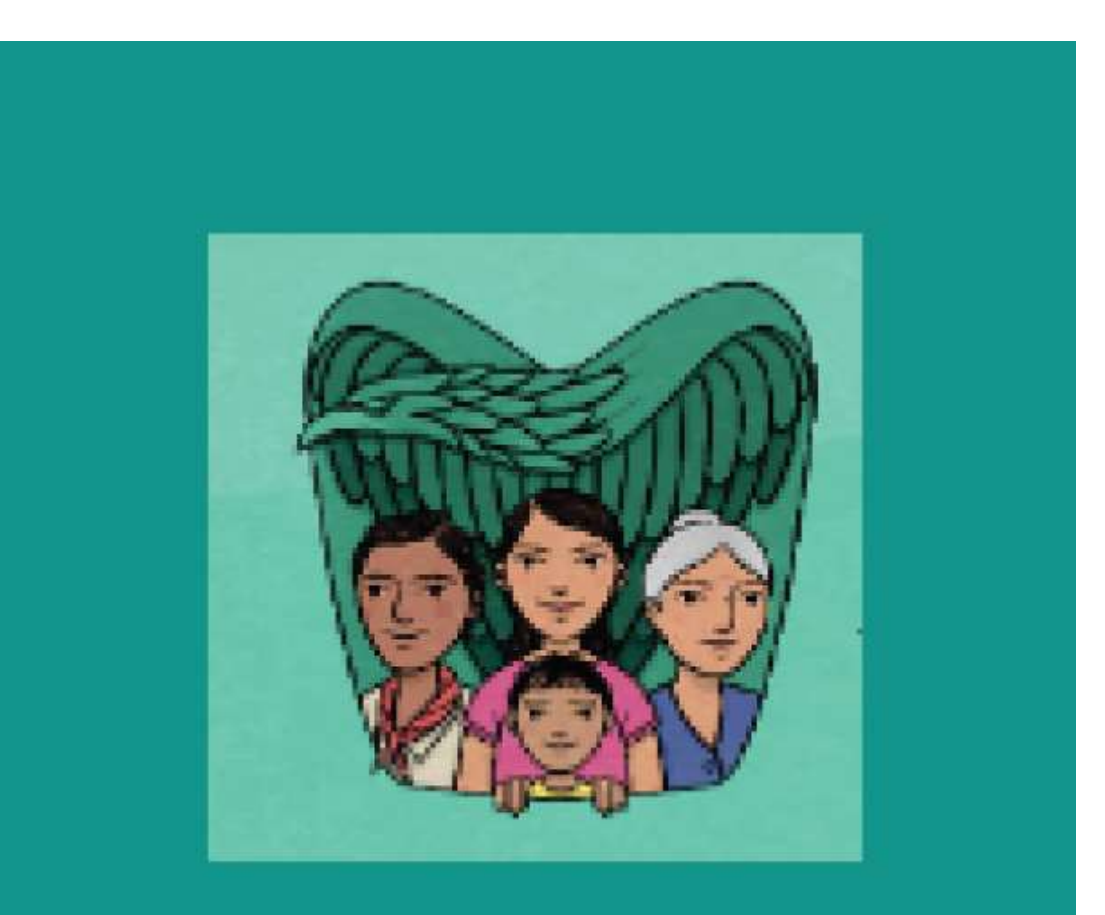

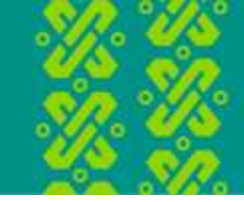

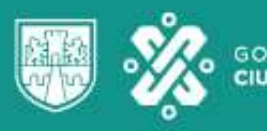

CIUDAD INNOVADORA Y DE DERECHOS

## Datos para realizar tu trámite.

- CURP
- CORREO ELECTRÓNICO \*ACTUAL Y PERSONAL.
- DIRECCIÓN (CALLE, NÚMERO, COLONIA, C. P.)

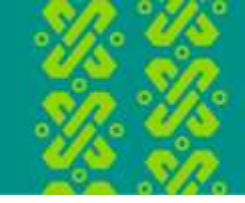

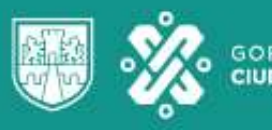

CIUDAD INNOVADORA Y DE DERECHOS

Impresión del número y tarjeta de número de seguridad social

• Paso 1. Ingresa la siguiente link

https://serviciosdigitales.imss.gob.mx/gestionAsegurados-webexterno/asignacionNSS;JSESSIONIDASEGEXTERNO=SbDpXwD1LM0ESFxJdv27 CnikKJH0nc7REjnBk0p2R6yPiH0pLz0f!-1464097349

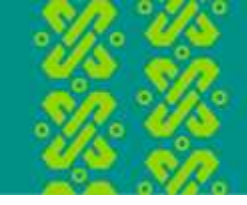

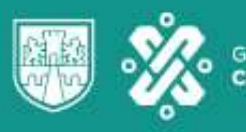

CIUDAD INNOVADORA Y DE DERECHOS

#### Paso 2. Ingresa los datos que se te solicitan

| goomix                                                                                                    |                                                                                                    | Trámites G | obierna 🍳 |
|----------------------------------------------------------------------------------------------------|----------------------------------------------------------------------------------------------------|------------|-----------|
| Asignación o localización                                                                                                    | de NSS                                                                                                    |            |           |
| Paso 1<br>Iniciar trámite Paso 2<br>Ingresar dor                                                                                       | Paso 3<br>Finalizar trámite                                                                                     |            |           |
| Para realizar la consulta o asignación de tu<br>• CURP<br>• Correo electrónico válido, el cual será                                    | i Número de Seguridad Social (NSS), debes tener a la mano:<br>asociado a tu CURP                                |            |           |
| CURP                                                                                                    | Ingrésa tu CURP                                                                                                 |            |           |
|                                                                                                    | The second second second second second second second second second second second second second second second se |            |           |
|                                                                                                    | ¿No te sabes tu CURP? <u>Consultala aqui.</u>                                                                   |            |           |
| Correo electrónico                                                                                                    | <ul> <li>(No te sabes tu CURP/ <u>Consultala aqui,</u></li> <li>ingresa tu come</li> </ul>                      |            |           |
| Correo electrónico<br>Confirma tu correo electrónico                                                                                   | Confirma tu correle      Confirma tu correle                                                                    |            |           |
| Correo electrónico<br>Confirma tu correo electrónico<br>Escribe las letras de la imagen que :<br>muestre*: (Usa mayúsculas y minúsculo | (No te sabes tu CURP/ <u>Consultala Aquil</u> ) Ingresa tu correo Confirma tu correb Se u x w P P P Capture     |            |           |

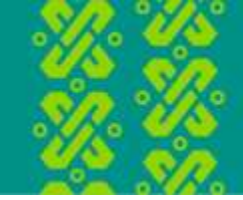

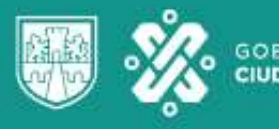

CIUDAD INNOVADORA Y DE DERECHOS

Paso 3. Descarga e imprime ambos documentos (Número de Seguridad Social y Tarjeta de Número de Seguridad Social)

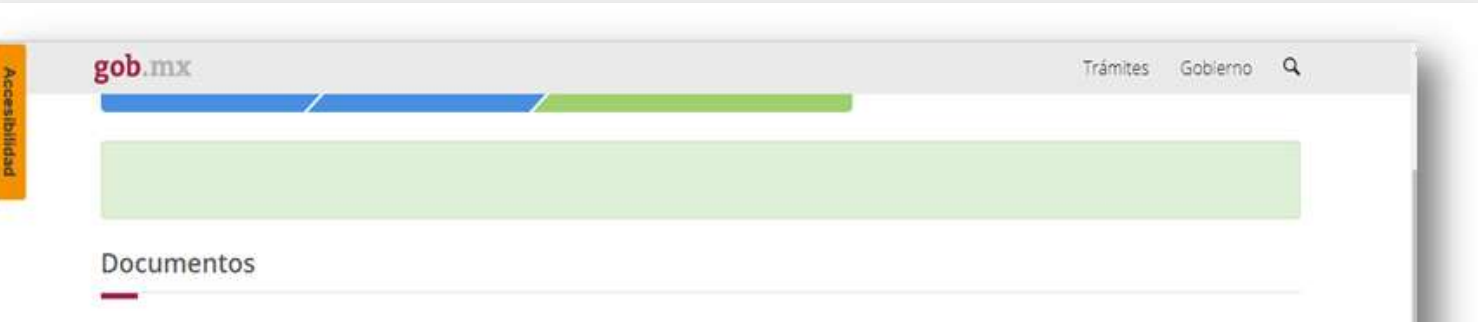

Tu Número de Seguridad Social (NSS) ha sido enviado a tu correo electrónico.

| Folio                  | Fecha      | Documento                            |   |   |   |
|------------------------|------------|--------------------------------------|---|---|---|
| 1574696750945370000171 | 25/11/2019 | Número de Seguridad Social           | × |   | Ŧ |
| 1574696750945370000171 | 25/11/2019 | Tarjeta de Número de Segundad Social | × | * | * |

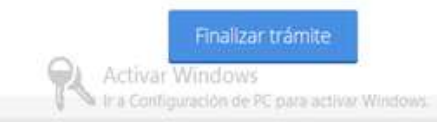

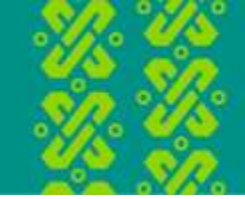

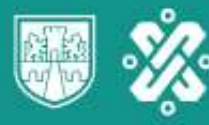

CIUDAD INNOVADORA Y DE DERECHOS

Paso 4. Entrega en el área de control escolar una impresión del Número de Seguridad Social y Tarjeta de Número de Seguridad Social

|                                                                                                    | ter a 1998 a second de la construcción de la construcción de la co                                                                                                    |
|----------------------------------------------------------------------------------------------------|----------------------------------------------------------------------------------------------------|
| 92                                                                                                    | tituto Mexicano del Seguro Social                                                                                                    |
| Asign                                                                                                    | ación de Número de Seguridad Social                                                                                                    |
| Homoclave del trâmite                                                                                                    | Fola                                                                                                    |
|                                                                                                    |                                                                                                    |
| Homoclave del formato                                                                                                    | Fecha de solicitud del trámite                                                                                                    |
|                                                                                                    | 25 / 11 / 2019<br>DD MM AAAA                                                                                                    |
| El Instituto Mexicano del                                                                                                    | Seguro Social hace constar que se recuperó el siguiente                                                                                                    |
| Número de Seguridad Social                                                                                                    |                                                                                                    |
| CURP.                                                                                                    |                                                                                                    |
| Nombre(s):                                                                                                    |                                                                                                    |
| Primer apelido                                                                                                    |                                                                                                    |
| Segundo apelido.                                                                                                    |                                                                                                    |
| Sexo:                                                                                                    |                                                                                                    |
| Fechie de nacimiento                                                                                                    |                                                                                                    |
| Lugar de nacimiento: DISTRITO FEDE                                                                                                    | RAL.                                                                                                    |
| a individual passée de los recursos en las Administradoras<br>NRCNASIT) se efectuacă durante el periodo en que se e<br>Estatapador se registrară en la UMT asignada, de acuerdo                                                                                                    | de Fordes para el Retro (AVDR) y el restuto del Fordo Nacional de la Vivienda de la Trabajadores<br>mantes exerta con un patrito.<br>La dención carado materin el instituto.                                                                                                    |
| b) table personnen metanasta nemit possigliosi, table esta o construction de la construcción de la construcción de la constr | Lagges Doces, 13 merchanik V (111520) 11 de la lay bieter de la respensarenza y Antense la contrata informazione e la contrata informazione e la contrata |
| icora que caentas con ta nomeno de esguitad social, no<br>portaciones de Anorto para el Sartio. También pasées ha<br>plicitaná ta patritin o empresa al morsento de portrebarte.                                                                                                    | olvides acuidr a la AFCIII de tu preferencia a registrar tu cuerta individual donde se depositorato sus<br>ento via electrinica en wew.consargoturna en la sección 1548 en línea". Recuerda que es un dato que                                                                                                    |
|                                                                                                    |                                                                                                    |
|                                                                                                    |                                                                                                    |
| adema original                                                                                                    |                                                                                                    |
| adema original                                                                                                    |                                                                                                    |

|                                                                                                    | Instituto Mexicano del Seguro Social                                                                                                    |                                                                                                    |
|----------------------------------------------------------------------------------------------------|----------------------------------------------------------------------------------------------------|----------------------------------------------------------------------------------------------------|
|                                                                                                    | Asignación o Localización de Número de Seguridad Social                                                                                                    |                                                                                                    |
|                                                                                                    | Tarjeta de Número de Seguridad Social                                                                                                    |                                                                                                    |
| Fecha:                                                                                                    | 25 de noviembre de 2019                                                                                                    |                                                                                                    |
| Folio de la solicitur                                                                                                    | 171 101 200 11 200 00 171                                                                                                    |                                                                                                    |
|                                                                                                    | Instituto Mexicano del Semmo Social                                                                                                    |                                                                                                    |
|                                                                                                    |                                                                                                    |                                                                                                    |
|                                                                                                    | VAR                                                                                                    |                                                                                                    |
|                                                                                                    | Socia 410                                                                                                    |                                                                                                    |
|                                                                                                    |                                                                                                    |                                                                                                    |
|                                                                                                    | Asociado a la CURP:                                                                                                    |                                                                                                    |
|                                                                                                    | Imprime y recorda 26                                                                                                    |                                                                                                    |
| Este Número de Seguridad S<br>aseguramiento y sus benefici<br>Ley del Seguro Social y sus<br>Instituto del Fondo Nacional                                                                                                    | acial es único, permanente e intransferble y se asigna para el control del registro de los trabajadores o si<br>líalto, las prestaciones en especie y en direm se octoparán cuando hayan campido com los reguistros previo<br>Registrentos los linterimatilización de los menusos en las Administrationes de Francis para el Retino (AR<br>de la Vivienda de los Trabajadones (NFON4VT) se efectuará draume el período en que se encuentrien inso                                                                                                    | ijetos d<br>tos en l<br>DRE) y k<br>Pitos co                                                              |
| Este Número de Seguridad S<br>aseguramiento y sus beneficio<br>Ley del Seguro Social y sus<br>Institute del Fondo Nacional<br>un patrón.<br>Ahora que cuentas con tu N<br>depositarán tus aportacione<br>linea". Recuenda que es un d                                                                                         | scala de chies, permanente e transmitentile y se asigna para el cientro de lor registro de los mutajatores os<br>tanos las prestaciones en especial y en enteren se notoparía acuando hayea canopital con las registratos previs<br>Reglamentos, la individualización de los necursos en las Administratorios de Francios para el Retrito (ARD-NURT) el efectuaria el arante el princito nega se encanaterian inas<br>de la Vivencia de los Tubajadores (PENONURT) el efectuaria el arante el princito en que se encanaterian inas<br>tances de Seguridad Social, no ohides acuér a la AFORE de su preferencia a registrar su cuenta individual<br>el de la visencia de las particiones para el monte no de acuatoria en la sacción<br>as que socializat y particio empresa el anomento de cuentralaria. | ijetos d<br>tos en l<br>IRE) y x<br>ritos co<br>donde s<br>"SAR e                                         |
| Eater Nomeno de Seguridad 5<br>aseguramiento y sus benefici<br>Ley del Seguro Social y sus<br>Instituto del Fondo Nacional<br>un patróh.<br>Afeira que cuertas con tu N<br>depodirale nus aportacione<br>línea". Recuenda que es un d                                                                                         | locala se obien, permanente e treanantente y se asigna para el cionto del registro de tore trabajatores o ten<br>ialità los las pressaiones en espesio y en demon en organizaria canadha hugan campità los con los regularizos e o<br>ialità del Vivinda de los Tabajadores (HFONANT) se efectuará l'arante el periodo en que se encuentram tor<br>del la Vivinda de los Tabajadores (HFONANT) se efectuará l'arante el periodo en que se encuentram tori<br>denor de Seguritad Social, no ordene acués à la AFORE de la preferencia a registrar su cuerta individual<br>si de Ahorno para el Recin. Tarntello puedes harcino va decontrolora en unave consal gobinte en la sección<br>alto que soficitará fu patrón o empresa al momento de contratarte.                                                | ijetos d<br>tos en l<br>IRE) y e<br>ikos co<br>donde s<br>*SAR e                                          |
| Exe Nomen de Seguitado Y<br>asegurarinten y uso hereffo<br>Ley de Seguito Social y sus<br>Instituto de Fondo Naclenal<br>un patrón.<br>Afeira que cuertas con tu N<br>depolariario tun aportacione<br>lineal. Recuerda que es un d<br>Cadena original                                                                         | social se obies, permanente e transmondentile y se asigna para el cionto del registro de toro tradigilidore so<br>tenior, las pressidantes en especial y en uno men en encognante aucordi huspe comparativo de las regularitos pre-<br>Reglamentos la individualización de las mecanas en las Administratorias de femido para el Retito (AZ)<br>de la Vivienda de los Tabalgadones (HPONAVT) se efectuará la varne el período en que se encuentre miso<br>menor de Seguriarias con las construccións de las profesencias en explortar na cuerna individual<br>se de Ahorno para el Recito. Também paedes hacerío via electrónica em veve consargobinte en la sección<br>tato que soficitará tra patrón o empresa al momento de contratarte.                                                              | ijetos d<br>tos en l<br>IRE) y e<br>iltos co<br>donde s<br>*SAR e                                         |
| Exe Nomen de Seguitado Y<br>asegurarintos y sas benefic<br>Ley del Seguito Social y sus<br>instatuto del Fondo Haclenal<br>un pardo.<br>Aforia que cuentas con tu N<br>depositarian tra aportacione<br>limita". Recuenta que es un d<br>Cadena original                                                                       | social se obies, permanente e transmondellar y se asigna para el cientro del registro de los mutigatores o<br>lango, las pressiones en especial y en orien se noncoparte aucede huser, canoparte do colo se registratore previ<br>Reglamentos La individualización de los mecanos en las Administratores de fondos para el Retirio (AR<br>4 a Vivinda de los Tabalgadons (NFONAVT) se efectuará a larance el período en que se encuentrem los<br>cimeno de Seguridad Social, no cindes esuado a la AFORE de la preferencia a registrar su cuerna individual<br>se de Ahorno para el Retiro. Tarritórin puedes hacerio via electrotería en uvex consargobinte en la sección<br>ato que solicitará to parte no empresa al momento de constatare.                                                           | ijetos d<br>tos en l<br>IRE) y e<br>Itos co<br>donde s<br>SAR e<br>0.14<br>DSTa<br>410                    |
| Exe Nomen de Seguidad S<br>asegurarinen y us benefic<br>Ley de Seguie Social y us<br>instatuto de Fondo Hachenal<br>un parde.<br>Aferia que cuentas con ta N<br>depositarian tra aportacione<br>limital. Recuerda que es un d<br>Cadena original<br>Seleo Digital.                                                            | social es ónics, permanente e intravandentiler y se asigna para el cientro del registro de los mutigatores os<br>langos las pressiones en especial y en orien se noncopien cuando huyara compariso do las registratos previs<br>Reglamentos, la individualización de los recursos en las Administratorios de fondos para el Retirio (AM<br>é a Vivinda de los Tabalgadons (NEONAVT) se efectuará la arrane el período en que se encuentren hos<br>cimeno de Seguridad Social, no choles acude a la AFORE de ou preferencia e engistra no cuerna relidividual<br>si de Antero para el Retiro. Tarritórin puedes hacerio via electrotrica en uvex consal gobinte en la sección<br>alto que solicitará to parte en empresa al momento de contratarte.                                                       | getos d<br>tos en l<br>JRE) y o<br>iltos co<br>donde s<br>*SAR e<br>0119<br>JSTs<br>410<br>24c            |
| Exe Nomen de Seguidad S<br>asignarimien y sa benefic<br>Ley de Seguie Social y sus<br>instatuto de frodo Hadenal<br>un pardin.<br>Aferia que cuertas con ta N<br>depositarian tun aportacione<br>limai. Recuerda que es un d<br>Cadena original<br>Seto Digital<br>Seto Digital<br>Secuenda Nota                              | social se ónice, permanente e intravandentiler y se asigura para el cientro del registro de los mutigatores o<br>las por las pressiones en especial y en orien se noncoprin a cuedo hayra compañísmo el se normalizatore previ<br>Reglamentos, la individualización de los mocranos en las Administratorios de fondos para el Retirio (AM<br>6 a Vivienda de los Tabalgadons (NEONAVT) se efectuará la arrane el período en que se encuenten hos<br>cuentes de Sagura el Carlo (NEONAVT) se efectuará e a registra no cuenta individual<br>se de Anterio para el Retirio. Taritólin puedes hacerio va electrotería e en veve consal gobinte en la sección<br>alto que solicitará to parte no empresa al momento de contratarte.                                                                          | getos d<br>tos en l<br>PE) y s<br>ritos co<br>donde s<br>"SAR e<br>"SAR e<br>SAR e<br>24c<br>410]<br>24c  |
| Exe Nomen de Seguidad 5<br>aegrarmiento yas benefic<br>Ley de Seguie Social y sus<br>instatuto de frodo Hadenal<br>un pardin.<br>Aferia que cuerrias con tu N<br>depositarian tun aportacione<br>lineal. Recuerda que es un d<br>Cadena original<br>Seto Digital.<br>Seto Digital.<br>Secuenda Nota<br>Número de Selie: 00000 | social se ónice, permanente e intravandentiler y se asigura para el cientro del registro de los rottagilitotes o<br>lango las pressiones en especial y en orien se nongorian cuando huyara compariso de los registros pre-<br>seguenentos, la individualización de los recursos en las Administratorios de fondos para el Retirio (AM<br>64) a Vivinda de los Tabalgadores (NEONAVT) se efectuará la arrare el período en que se encuenten hos<br>cuantos de Seguenentos en para el a presentente has el a APORE de la preferencia e segistrar se cuentra individual<br>se de Antene para el Retiro. Tarritórin puedes hacerio via electrotrica en una consul gobinte en la sección<br>alto que solicitará tro parte en empresa al momento de constatates.                                               | ijetos d<br>tos en l<br>IRED y e<br>itos co<br>donde s<br>"SAR e<br>"SAR e<br>1011<br>ST/<br>410]<br>24c2 |
| Exe Nomen de Seguidad S<br>aegurarintor y sus benefic<br>ley de Seguie Social y sus<br>instatuto de Footo Hachanal<br>un pardin.<br>Aferia que cuertas con tu N<br>depositarian tun aportacione<br>limar. Recuerda que es un d<br>Cadena original<br>Seño Digital.<br>Secuenda Nota<br>Número de Serie 00000                  | social se ónice, permanente e intravandentiler y se asigura para el cientro del registro de los mutigatores os<br>tenejos las prestaciones en especial y en orien se noncopien cuando huyer, comparado nos las registrator previ-<br>Seglementos, la individualización de los recursos en las Administratorios de fondos para el Retiro (AM<br>de la Vivinta de los Trabajacions (NERNAVT) se efectusar al arunte el período en que se excuenten has<br>tenen de Seguridad Social, no choles acude a la AFORE de la preferencia en explotar to cuerna individual<br>si de Ahorno para el Retiro. Tarritórin puedes hacerio va eleccitórica en wew consal gobinte en la sección<br>alto que solicitad i to partón o empresa al momento de contratarte.                                                    | ijetos d<br>tos en l<br>IRE) y e<br>itos co<br>donde s<br>"SAR e<br>"SAR e<br>410]<br>24c2<br>elZy        |
| Exe Nomen de Seguidad S<br>asgurarionto y sus benefic<br>ley de Seguie Social y sus<br>instatuto de Footo Hachanal<br>un pardin.<br>Aferia que cuertas con tu N<br>depositaria tra aportacione<br>limar. Recuerda que es un d<br>Cadena original<br>Seño Digital.<br>Secuenda Nota<br>Número de Señe 00000                    | social se biolos, permanente e transmitoriller y se asigue para of cioneto del registro de los mutigatores os<br>tenes las pressiones en especial y en orien se nonparia nacional hunar compariante previ-<br>Seglementos, la individualización de los recursos en las Administratorios de fondos para el Retrito (AM<br>de la Vivinda de los Tublajadons (MPANNT) se dectosará a la arrede priendentos non que se encuenten has<br>tenes de Seguridad Social, no chides acude a la APORE de la preferencia a registra tra cuerna individual<br>si de Ahorno para el Retrito. Taritelin podes hacerio va electrónica en www.consal.gob.ns.en la sección<br>alto que solicitad to particin o empresa al momento de contratarte.                                                                           | ijetos d<br>tos en l<br>IRE3 y e<br>itos co<br>donde s<br>"SAR e<br>"SAR e<br>24c2<br>y                   |

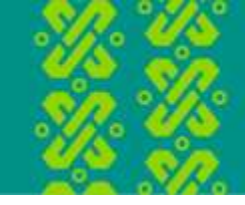

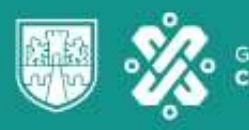

CIUDAD INNOVADORA Y DE DERECHOS

Impresión de la constancia de vigencia de derechos

• Paso 1. Ingresa la siguiente link

https://serviciosdigitales.imss.gob.mx/gestionAsegurados-webexterno/vigencia

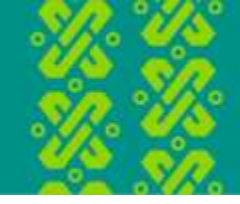

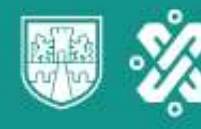

CIUDAD INNOVADORA Y DE DERECHOS

### Paso 2. Ingresa los datos que se te solicitan

| Paso 1<br>Iniciar trámite Finalizar trámite                                                                                                    |                                               |
|----------------------------------------------------------------------------------------------------|-----------------------------------------------|
| ara realizar este trámite, debes tener a la ma<br>• CURP<br>• NSS (Número de Seguridad Social)<br>• Correo electrónico válido, el cual será aso | no:<br>ociado a tu CURP                       |
| gresa los siguientes datos                                                                                                    |                                               |
| CURP*:                                                                                                    | Ingresa tu CURP                               |
|                                                                                                    | ¿No te sabes tu CURP? <u>Consúltala aquí.</u> |
| NSS (Número de Seguridad Social)*:                                                                                                    | Ingresa tu Número de Seguridad Social         |
|                                                                                                    | ¿No te sabes tu NSS? <u>Consúltalo aquí.</u>  |
| Correo electrónico*:                                                                                                    | Ingresa tu correo                             |
| Confirma tu correo electrónico*:                                                                                                    | Confirma tu correo                            |
| Escribe las letras de la imagen que se                                                                                                    |                                               |

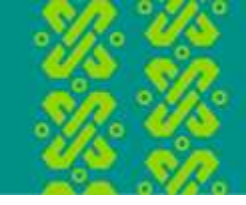

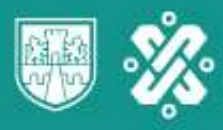

CIUDAD INNOVADORA Y DE DERECHOS

#### Paso 3. Descarga e imprime la Constancia de vigencia de derechos

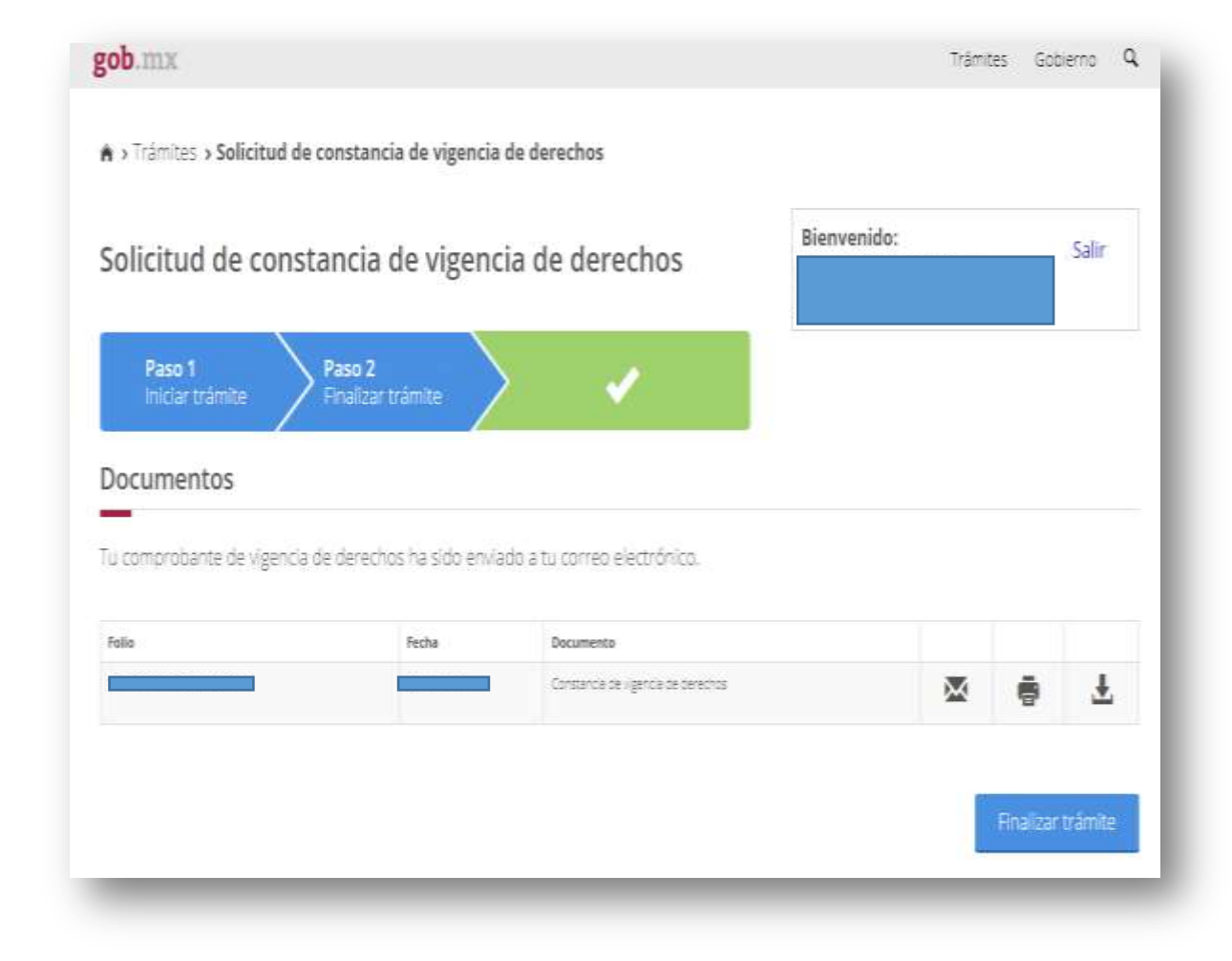

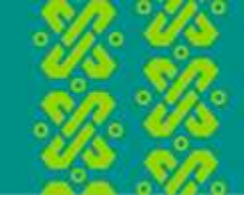

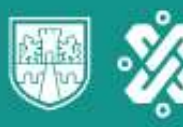

CIUDAD INNOVADORA Y DE DERECHOS

Paso 4. Entrega en el área de control escolar una impresión de la Constancia de Vigencia de Derechos

|                           |                                                                  | Instituto Mexicano d        | el Seguro Socia                                 | È.          |         |        |  |
|---------------------------|------------------------------------------------------------------|-----------------------------|-------------------------------------------------|-------------|---------|--------|--|
|                           |                                                                  | Constancia de Vizen         | ria de Derecho                                  |             |         |        |  |
| Homoclave                 | Homoclave del tràmite Homoclave del fr<br>IMSS-02-020 FF-IMSS-01 |                             | ormato Fecha de publicación del formato en el D |             |         |        |  |
| IMSS-0                    |                                                                  |                             |                                                 | 10 / 11 / 2 |         |        |  |
|                           |                                                                  | Datos Goo                   | ou silour                                       | 00          |         | 1/04   |  |
|                           | NSS                                                              | Datos den                   | ciaco                                           |             |         |        |  |
|                           | CLEP                                                             |                             |                                                 |             |         |        |  |
|                           | Nombre(s), prime                                                 | r apelido y segundo apelido | -                                               |             |         |        |  |
|                           | Sexo                                                             |                             | -                                               |             |         |        |  |
|                           | Fecha de nacimier                                                | to-                         |                                                 |             |         |        |  |
|                           | Lugar de nacimien                                                | to                          | DISTRITO FEDER                                  | AL.         |         |        |  |
|                           |                                                                  | Datos de Asee               | uramiento                                       |             |         |        |  |
| line desireka eta sector  |                                                                  | Daros de AseB               | an an mental                                    |             |         |        |  |
| Contractection as service | o medico:                                                        | 140                         |                                                 |             |         |        |  |
| rigence                   |                                                                  |                             |                                                 |             |         |        |  |
| Delegación E              | DELEGACION NORTE DE                                              | L DISTRITO FEDERAL          |                                                 |             |         |        |  |
| UMF: 1                    | UMF 011 CARUSO                                                   |                             |                                                 |             |         |        |  |
| Fumo: N                   | SPERTINO                                                         |                             |                                                 |             |         |        |  |
| Consultorio: C            | CONSULTORIO 8                                                    |                             |                                                 |             | _       |        |  |
| Agregado Médico: 1        | M1987OR                                                          |                             |                                                 |             |         |        |  |
|                           |                                                                  | Datos del últin             | no patrón                                       |             |         |        |  |
|                           | Registro Patronal                                                |                             |                                                 | Nombre (    | o razón | social |  |
|                           | Y5658999106                                                      |                             |                                                 | OPER/       | AROGA   | R4     |  |

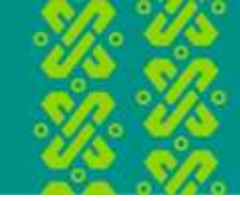

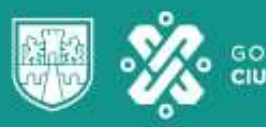

CIUDAD INNOVADORA Y DE DERECHOS

### Si tienes algún problema para obtener alguno de estos documentos, deberás acudir al área de control escolar de tu campus.

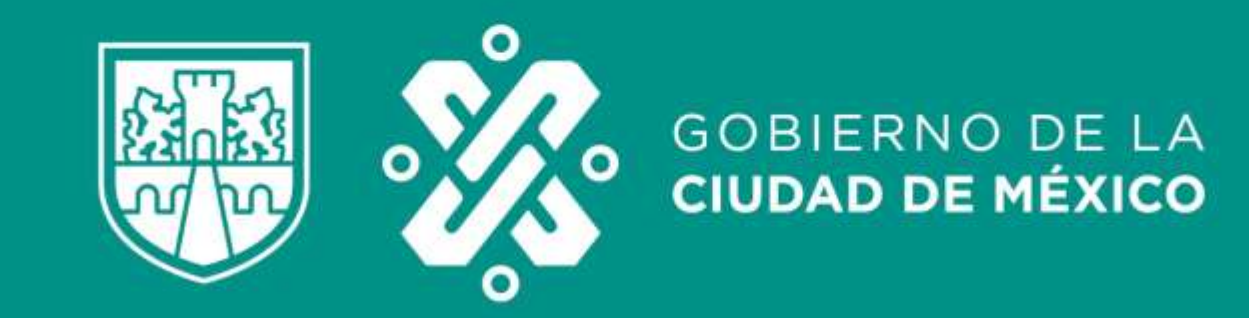